## Einzelverbindungsnachweise anzeigen

1/2

Der UCware Server erfasst die Verbindungsdaten aller aus- und eingehenden Anrufe. Unter **Durchwahlen > Einzelverbindungsnachweise** können Sie die gespeicherten Datensätze für ausgewählte Zeiträume anzeigen und nach den folgenden Kriterien filtern:

| • | Anrufer | Durchwahl oder externe Nummer |  |
|---|---------|-------------------------------|--|
|   |         |                               |  |

- Anrufziel Durchwahl oder externe Nummer
- Anrufdauer in Sekunden
- Anrufstatus
  angenommen | keine Antwort | fehlgeschlagen | besetzt

## Gehen Sie wie folgt vor:

- 1. Rufen Sie die Seite **Durchwahlen > Einzelverbindungsnachweise** auf.
- 2. Wählen Sie über 본 einen Erfassungszeitraum aus.

| Alternativ | geben | Sie | Start- | und | Endtag | im | Format | T.M.JJ | ein. |
|------------|-------|-----|--------|-----|--------|----|--------|--------|------|
|            |       |     |        |     |        |    |        |        |      |

3. Klicken Sie auf ≚.

| UCware Admin Client |                                                               |              |             |                 |                           |  |  |
|---------------------|---------------------------------------------------------------|--------------|-------------|-----------------|---------------------------|--|--|
| +<br>±<br>          | Verbindungsdaten<br>Zeitspanne<br>1. Juni 2023 – 2. Juni 2023 |              | Zeigen      |                 |                           |  |  |
| ۳<br>•              | Zeit 🛧                                                        | Anrufer 个    | Ziel 个      | Anrufdauer 🛧    | Status 🛧                  |  |  |
| ÷                   | 02-06-2023 05:14:45                                           | 02214710231  | 417         | 335 Sek.        | Angenommen                |  |  |
| \$                  | 02-06-2023 04:13:26                                           | 01749091317  | 415         | 16 Sek.         | Keine Antwort             |  |  |
|                     | 02-06-2023 02:11:25                                           | 01713920012  | 4545        | 3 Sek.          | Fehlgeschlagen            |  |  |
|                     | 02-06-2023 02:11:09                                           | 412          | 03023215861 | 7 Sek.          | Besetzt                   |  |  |
| ÷                   |                                                               | Elemente pro | Seite 10 💌  | 1 - 6 von 6 🛛 🕴 | $\langle \rangle \rangle$ |  |  |

Rufen Sie die Seite Durchwahlen > Einzelverbindungsnachweise auf.
 Wählen Sie über einen Erfassungszeitraum aus.

Statistiken bleiben im Management-Client erhalten, bis Sie manuell gelöscht werden.

Alternativ geben Sie **Start-** und **Endtag** im Format T.M.JJ ein.

3. Klicken Sie auf 🔼

Darin Kennzahlen zu allen Anrufen, die an den Warteschlangen der Telefonanlage eingehen. Mit dem Management-Client können Sie diese Kennzahlen für ausgewählte Warteschlangen und Zeiträume abrufen.

From: https://wiki.ucware.com/ - UCware-Dokumentation

Permanent link: https://wiki.ucware.com/adhandbuch/durchwahlen/cdr?rev=1685717165

Last update: 02.06.2023 14:46